# **USER MANUAL**

### All-in-One Multimedia Adapter

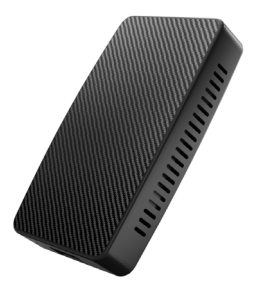

English / 日本語

# Warning

To protect the driving safety of yourself and other road users, and to avoid breaking the traffic law in your respective country; please DO NOT watch videos while driving.

Due to the product's continuous updating, some contents of this manual may differ from the product you actually purchased.

**TIPS!** To adapt to the factory display, the system will automatically restart once when the first time connecting to the car.

# CONTENT

| Specifications     | 4  |
|--------------------|----|
| What's in the box  | 5  |
| Interfaces         | 6  |
| Connection diagram | 7  |
| User interface     | 8  |
| Quick settings     | 9  |
| Firmware update    | 11 |

## Specifications

This all-in-one multimedia adapter allows you to watch online & offline video on your stock car monitor comes with built-in wired Apple CarPlay.

| Function      | <ul> <li>Online video playback (Netflix &amp;<br/>YouTube)</li> <li>USB flash drive music &amp; video<br/>playback</li> <li>Bluetooth hands-free talking</li> <li>Wireless CarPlay &amp; Android Auto</li> </ul> |  |
|---------------|----------------------------------------------------------------------------------------------------|--|
| Compatibility | Cars with OEM Apple CarPlay                                                                                                    |  |
| Control       | OEM touch screen, steering wheel, and joystick control                                                                                                    |  |
| Input Power   | USB 5V                                                                                                    |  |
| Connectivity  | WiFi & Bluetooth                                                                                                    |  |

## What's in the box

- All-in-one adapter \*1
- USB cable (Type-C to A) \*1
- USB cable (Type-C to C) \*1
- User manual \*1

## Interfaces

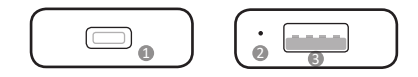

- USB Type-C port: connect to car
- LED indicator
  - Power on: red light flashes slowly
  - · Connected to car successfully: blue light on
  - Updating: green light flashes rapidly
- USB-A port: for USB flash drive music/video playback and firmware update.

## Connection diagram

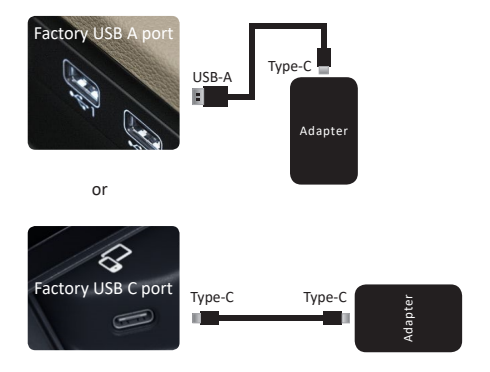

**NOTE!** The adapter should be plugged into the USB port that is for wired Apple CarPlay connecting if there are multi USB ports in your car.

7

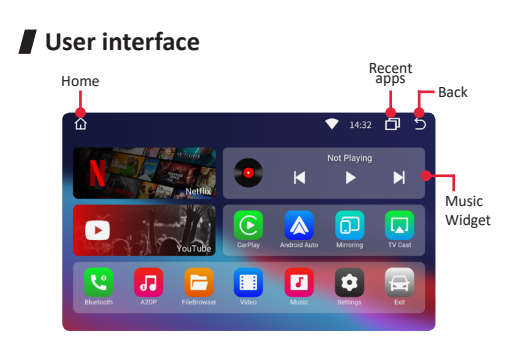

- Bluetooth: Bluetooth hands-free talking for iPhone and Android smartphone
- A2DP: Bluetooth audio streaming
- Music & Video: apps for USB flash drive multimedia playback

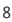

## Quick settings

#### Connect to WiFi network

Go to settings > Network & Internet > Wi-Fi.

#### Pairing your mobile phone with Bluetooth

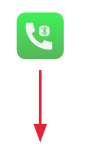

Enable your mobile phone's Bluetooth, next open Bluetooth app on adapter.

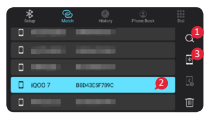

Enter pair code 0000 on your mobile phone to finish pairing.

#### Setting up wireless CarPlay/Android Auto

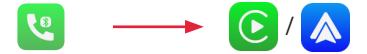

Pair your iPhone/ Android smartphone to adapter's Bluetooth first. Open CarPlay/Android Auto app. Tap confirm if there are pop-up notifications on your phone.

**NOTE!** Using wireless CarPlay or Android Auto will disable the adapter's WiFi network function.

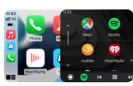

**TIPS!** Disable [Background connection] in CarPlay/ Android Auto apps settings if you don't want to automatically start wireless CP/AA every time you pair to Bluetooth.

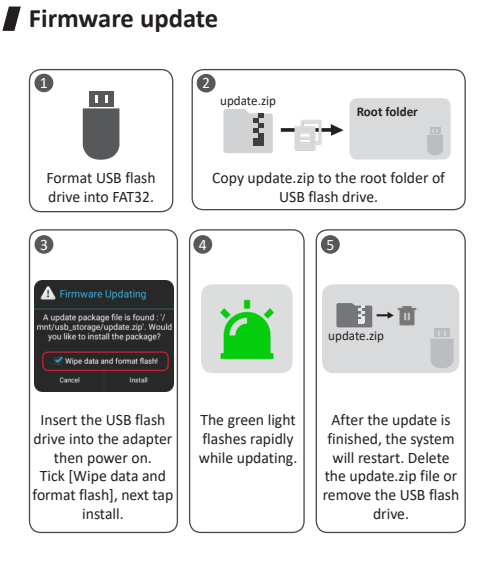

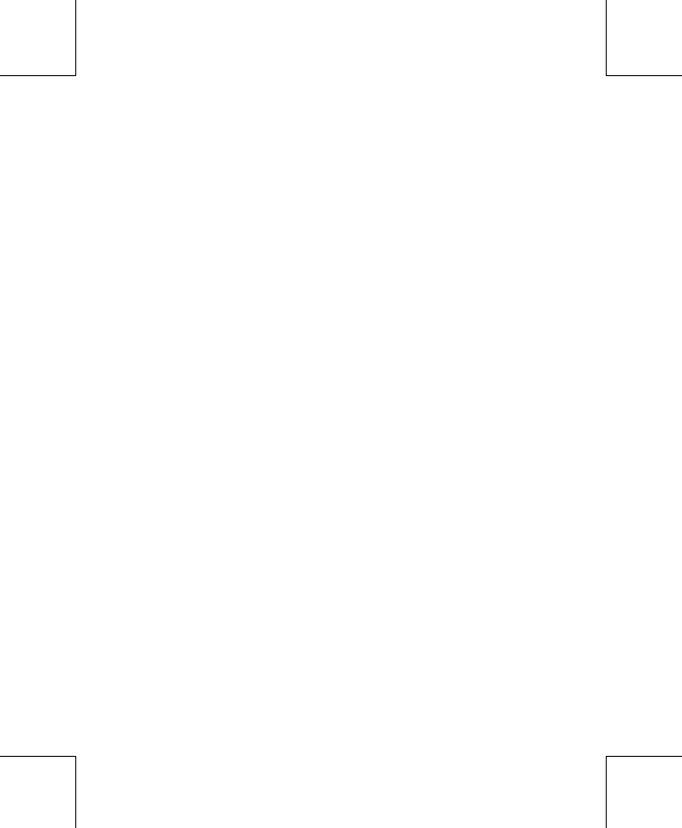

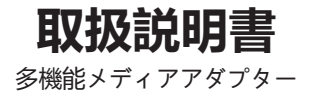

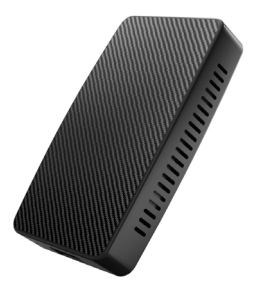

## 注意

運転者が走行中に AV 機器に表示された画像を注視す ることや走行中の画面操作等は道 路交通法で禁じら れています。注視や操作は必ず運転者以外の方が行う か、停車後に行うことを遵守してください。

また、製品の継続的な更新により、ご購入されたもの は本説明書の記載内容と異なる場合があります。

注意!純正ナビに合わせるために、初めて接続する時、 Android システムは自動的に再起動することがあり ます。

# 目次

| 製品仕様        | 16 |
|-------------|----|
| 同梱品一覧       | 17 |
| 本体接続端子      | 18 |
| 接続図         | 19 |
| ユーザインターフェース | 20 |
| 製品設定        | 21 |
| ファームウェアの更新  | 23 |

製品仕様

このマルチメディアアダプターを装着すると、有線式の Apple CarPlay を内蔵した純正カーマルチメディアで動 画をオンライン・オフラインで視聴することができます。

| 製品機能 | <ul> <li>オンラインで動画視聴 (Netflix<br/>&amp;YouTube)</li> <li>USB メモリで各種メディア再生</li> <li>Bluetooth ハンズフリー通話</li> <li>ワイヤレス CarPlay &amp; Android<br/>Auto</li> </ul> |
|------|----------------------------------------------------------------------------------------------------|
| 適応車種 | 純正 Apple CarPlay 機能搭載車                                                                                                    |
| 操作   | タッチパネル、ノブ操作、 ステ<br>アリングホイール                                                                                                    |
| 入力電力 | USB 5V                                                                                                    |
| 接続性  | WiFi & Bluetooth                                                                                                    |

### 同梱品一覧

- 多機能アダプター本体 \*1
- USB ケーブル (Type-C to A) \*1
- USB ケーブル (Type-C to C) \*1
- 取扱説明書 (本書) \*1

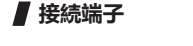

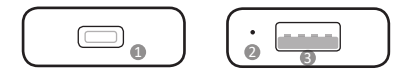

USB Type-C ポート:車に接続する

❷ LED インジケーター

- 通電: 赤いライトがゆっくり点滅
- 車との接続が成功:青いライトが常に点灯
- **更新時**: 緑色のライトが素早く点滅
- USB -A ポート: USB メモリで各種メディアの再 生用、ファームウェア更新用

接続図 ナビの USB-A ポー

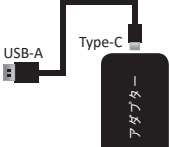

or

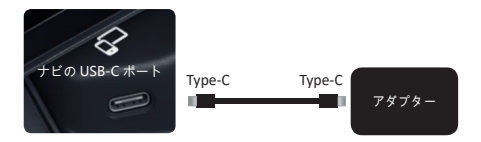

**注意!**お車に USB ポートが複数ある場合は、 Apple CarPlay 専用のポートに接続してください。

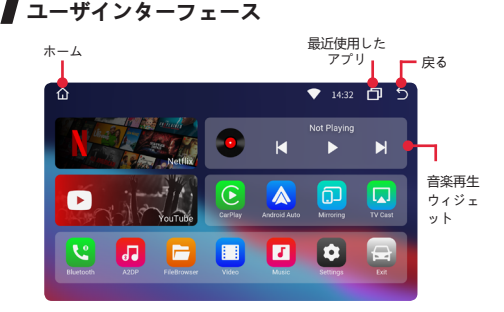

- Bluetooth: iPhone や Android スマホでのハンズフ リー通話に対応可能
- A2DP: Bluetooth オディオストリーミング
- Music & Video: USB フラッシュドライブマルチメ ディア再生用アプリ

## 製品設定

#### ● WiFi 設定

設定 > ネットワークとインターネット > WiFiと進み、 設定してください。

#### ● Bluetooth 設定

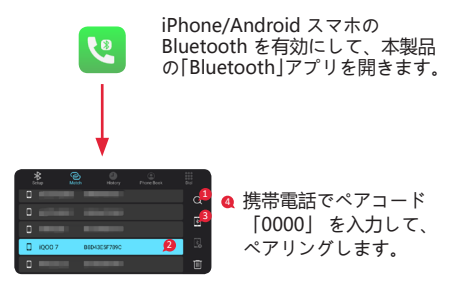

### ● ワイヤレス Apple CarPlay/Android Auto の使用方法

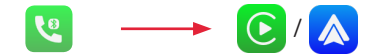

iPhone/Android ス ングします。

[CarPlay] / [Android マホ を本製品の Auto アプリを開きます。ス Bluetooth に ペアリ マートフォンにポップアップ通 知が現れたら、「確認する」を タップします。

注意! CarPlay と Android Auto がワイヤレスで使ってい る際、本アダプターの WIFI が 無効になります。

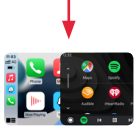

注意! Bluetooth にペアリングすると自動的にワイヤレ ス CarPlay/AndroidAuto が起動します。 変更は「CarPlay」/「Android Auto」アプリの設定の [background connection] で行えます。

### ▋ ファームウェアの更新

通常、全ての機能が正常に動作する場合は、ファームウェアの更新 はお勧めしません。\_\_\_\_\_

ファームウェアの入手方法は購入先へお問い合わせください。

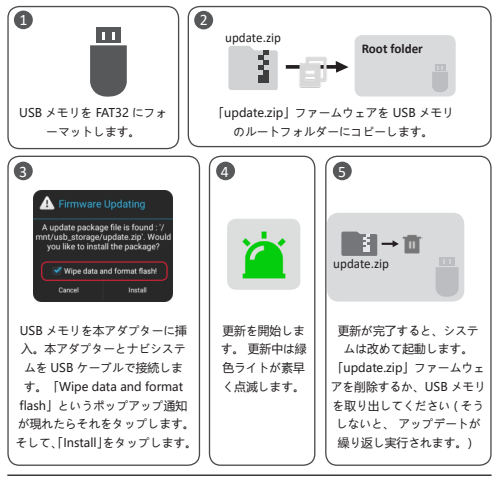

V21212